## Dual Enrollment Funding Application Steps for Students for 2025 – 2026

Before starting the dual enrollment funding application, you must create a GA futures account:

- Go to <u>www.gafutures.org</u>
- Click "Create an Account" and follow the steps

Once your GAfutures account is set up, follow these steps to complete the application:

- 1. Log into your GAfutures account at <u>www.gafutures.org</u>
- 2. Go to "My GAfutures" (top right)
- 3. Click "Add College(s)" and enter all the name(s) of the colleges you're applying to for dual enrollment
- 4. Click "Return to My Dual Enrollment Profile"
- 5. Select "Apply for Dual Enrollment"
- 6. Review your personal information.
  - a. Ensure your parent's email is correct
  - b. Confirm your high school is **Walton High School 111987** (do not select George Walton Academy)
- 7. Under "I plan to enroll in Dual Enrollment course(s)", select:
  - a. May 2025 April 2026 as your enrollment period
  - b. Your grade level for next school year
- 8. Read and check all boxes under the Participation Agreement
- 9. Read the HOPE Grant Implications section and check "I understand"
- 10. Type your first and last name under "Student Signature"
- 11. Click Submit
- 12. Remind your parent/guardian to check their email to complete their part of the application